## Electronic Signing a of a Document Through Authentisign for Consumers

Welcome! Your agent has sent you a document to sign electronically through Authentisign. You will first receive an email with a link to the signing. Click the blue Start Signing button to begin.

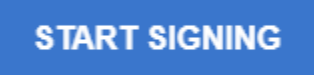

Click "I Accept" if you accept the terms of the Participant Acknowledgement.

## Participant Acknowledgement

By clicking 'I accept', you acknowledge that you have read, and that you agree to (i) to the <u>Consumer Consent Disclosure</u>, the <u>Lone Wolf Terms of Service</u>, and the <u>Supplemental Terms</u> <u>Applicable to Electronic Signature Products</u>, (ii) agree to have the documents that are subject of this e-signature process presented in electronic form, and (iii) approve the electronic representation of your signature and initials for use when signing any document in this Authentisign e-signature process.

| l Accept        |
|-----------------|
| I Do Not Accept |
|                 |

You can print or download the document to read it prior to signing it. When you are ready to sign, click the blue Sign button.

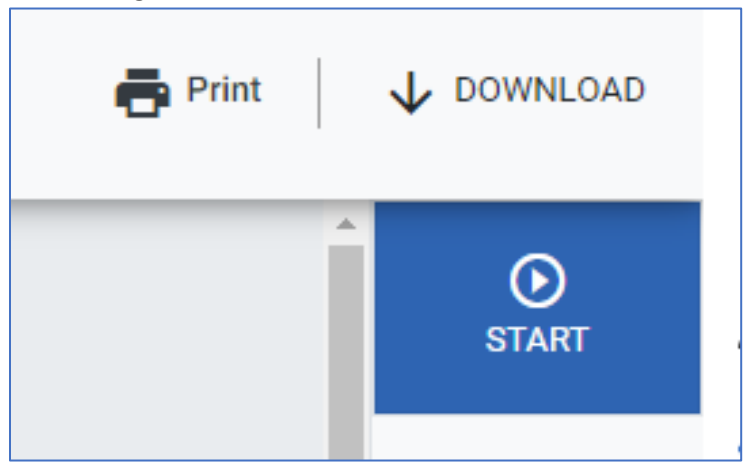

Click the Sign box for any signatures or initials that are needed.

| Branded Virtual Tour Media URL Virtual Tour Type                 |                                                                  |          |  |  |  |
|------------------------------------------------------------------|------------------------------------------------------------------|----------|--|--|--|
| Review                                                           |                                                                  |          |  |  |  |
| *List Date                                                       | *Expiration Date                                                 |          |  |  |  |
| Owner(s) agree that the above informa                            | ion is acc SIGN complete to the best of the Owner's a MM/(dd/yy) |          |  |  |  |
| *AGENT'S SIGNATURE                                               | DATE SELLER'S SIGNATURE DATE 'SELLER'S SIGNATURE                 | JRE DATE |  |  |  |
| * Information above is believed to be accurate but not warranted |                                                                  |          |  |  |  |
| Revised January 17, 2023                                         | Copyright© 2022 by Realcomp II Ltd                               | 7        |  |  |  |

You will be asked to confirm your signature. You can use the typed one, draw your signature or upload one you have prepared. Click Set Signature when ready to sign.

| Create your signature                                                                                                    |                                                                            | ×                                                                                                    |  |  |
|----------------------------------------------------------------------------------------------------|----------------------------------------------------------------------------|----------------------------------------------------------------------------------------------------|--|--|
| Styles                                                                                                    | Draw                                                                       | Upload                                                                                                    |  |  |
| Please select a foot from the "Font" dropdown to style your signature, or use the "Draw" or "Upload" tabs above to create a custom signature. Click "Set Signature" to confirm your signature. |                                                                            |                                                                                                    |  |  |
| Font:                                                                                                    |                                                                            |                                                                                                    |  |  |
| Caveat                                                                                                    | v                                                                          | Initial                                                                                                    |  |  |
| 1.44                                                                                                    | C .                                                                        | <i>LI 110</i>                                                                                                 |  |  |
| KILLY                                                                                                    | Smi                                                                        | in Ks                                                                                                    |  |  |
| ·                                                                                                    |                                                                            | i ( <b>*_*</b> i                                                                                              |  |  |
| By clicking "Set Signature", I agree that the signatu<br>Lone Wolf Electronic Signature Product, and any D<br>signed my name or initials manually.                                             | re and initials appearing herein wil<br>ocument I execute using this elect | II be my legal signature for purposes of using this<br>tronic signature will have the same effect as if I had |  |  |
| Remember my signature for future signir                                                                                                    | ngs                                                                        | Set Signature                                                                                                 |  |  |

You will automatically be taken to the next one if there are multiple fields that need you attention. When all signatures and initials are complete, click Complete Signing.

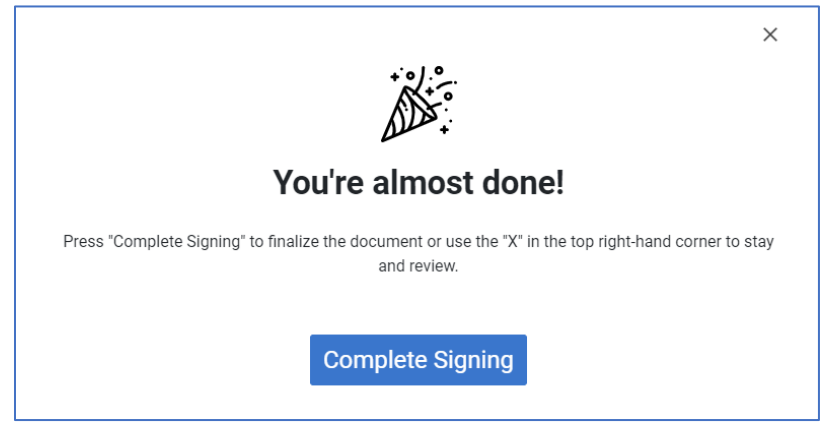

If you have questions regarding the documents or the signing process, please contact your Realcomp Realtor.